# Monitoramento SAJ

## 1- Download do Aplicativo

1.1- Na loja online do seu sistema operacional procure pelo aplicativo Elekeeper, irá aparecer "Elekepeer", aperte no botão Instalar.

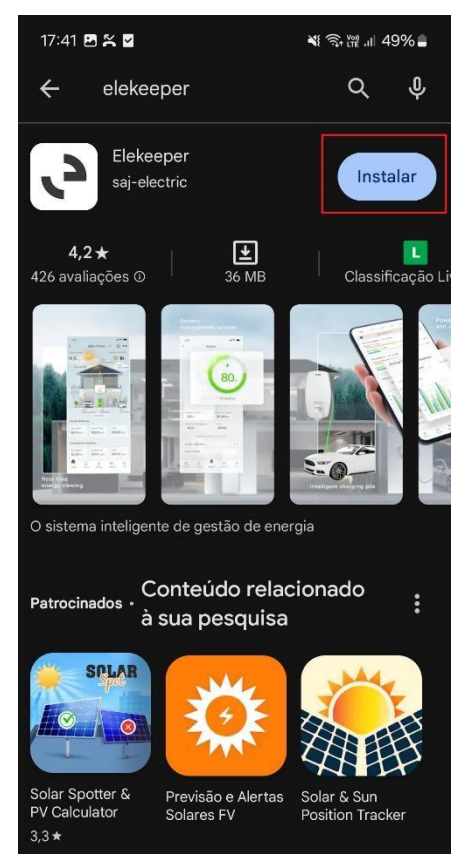

1.2- Após a instalação aperte o botão "Abrir"

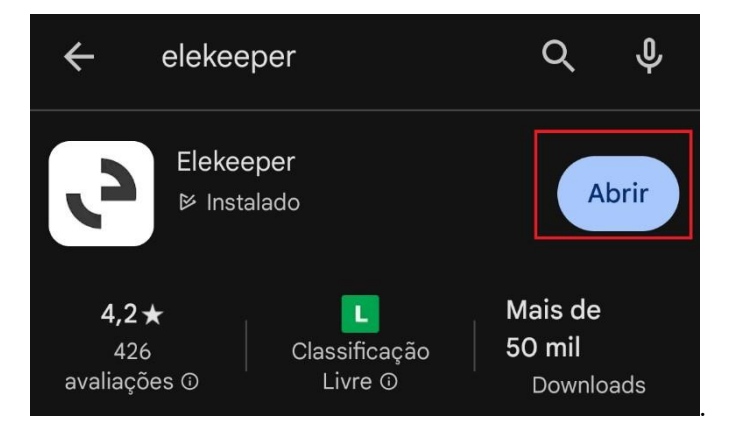

# 2- Configuração Wi-Fi do Datalogger

No nome e na senha da rede Wi-Fi não pode ter caracteres especiais, como: ponto, virgula, espaço, underline, traço, entre outros. E os dataloggers só aceitam a rede wi-fi 2.4Ghz.

2.1- – Acessando o aplicativo, ele irá solicitar para selecionar um nó de rede. Clique na opção "Nó internacional" e aperte em "confirmar".

| ) siste<br>corres<br>correte | ema ligar-se-á a<br>pondente, por f<br>o.                                | o servidor da região<br>avor selecione o                                              |
|------------------------------|--------------------------------------------------------------------------|---------------------------------------------------------------------------------------|
| 0                            | Nó chinês<br>Aplicável para u<br>continental                             | suários na China                                                                      |
| 8                            | <b>Nó europeu</b><br>Aplicável para u                                    | suários na Europa                                                                     |
| 3                            | Nó internacio<br>Aplicável para u<br>Norte, América o<br>e outros países | o <b>nal</b><br>suários na América do<br>do Sul, África, Oceania<br>e rediões da Ásia |
|                              | Ajuda                                                                    | Confirmar                                                                             |

2.2- na tela inicial no canto superior direito pressione o botão com °°° , aperte na opção "ligação local"

| •••                                          |
|----------------------------------------------|
| 🗊 Idioma                                     |
| Nó de rede                                   |
| Nome do utilizador/e-mail                    |
| Nome do utilizador/e-mail                    |
| Palavra-passe<br>Introduza a palavra-passe 🛩 |
| Registar Esqueci-me da palavra-passe?        |
| Iniciar sessão<br>Demonstração do visitante  |
|                                              |

2.2 – Será solicitado uma senha de acesso, utilize saj\_admin e aperte em "confirmar".

| ` <i>ب</i> ار>ke     | eeper         |
|----------------------|---------------|
| Nome do utilizador/e | -mail         |
| Nome do utilizador/e | -mail         |
| Introduza a          | palavra-passe |
| 24                   |               |
| Cancelar             | Confirmar     |
|                      |               |

2.3 Selecione o método de ligação "Bluetooth" e aperte em "PASSO SEGUINTE". Caso o bluetooth estiver desativado, o aplicativo irá solicitar a permissão para ligar, aperte "Permitir".

| 08:45 🕲 🖪 📥 🔹                                                                                            | 💐 🕾 🖽 .il 99% 🛢            | < Bluetooth                              |
|----------------------------------------------------------------------------------------------------|----------------------------|------------------------------------------|
| < Método de liga                                                                                         | ção                        |                                          |
| Selecione um método de ligação                                                                           |                            | Dispositivos emparelháveis 🖏             |
| Bluetooth                                                                                                | Wi-Fi                      |                                          |
| Nota:                                                                                                    |                            |                                          |
| <ol> <li>Ligue o inversor e o Bluetooth c</li> <li>Garanta uma ligação segura do comunicação:</li> </ol> | lo telemóvel;<br>módulo de |                                          |
| contantouçus,                                                                                            |                            |                                          |
|                                                                                                    |                            |                                          |
|                                                                                                    |                            |                                          |
|                                                                                                    |                            |                                          |
|                                                                                                    |                            |                                          |
|                                                                                                    |                            | Eleberrar esté selicitande para atiurs e |
|                                                                                                    |                            | Bluetooth.                               |
| PASSO SEGUIN                                                                                             | ТЕ                         | Negar Permitir                           |

2.4 – Identifique o sinal do seu inversor, o nome será micro e os últimos dígitos do serial do seu inversor.

#### Ex: Micro:25799

Após ter localizado o sinal do seu inversor, de um click para partir para o próximo passo.

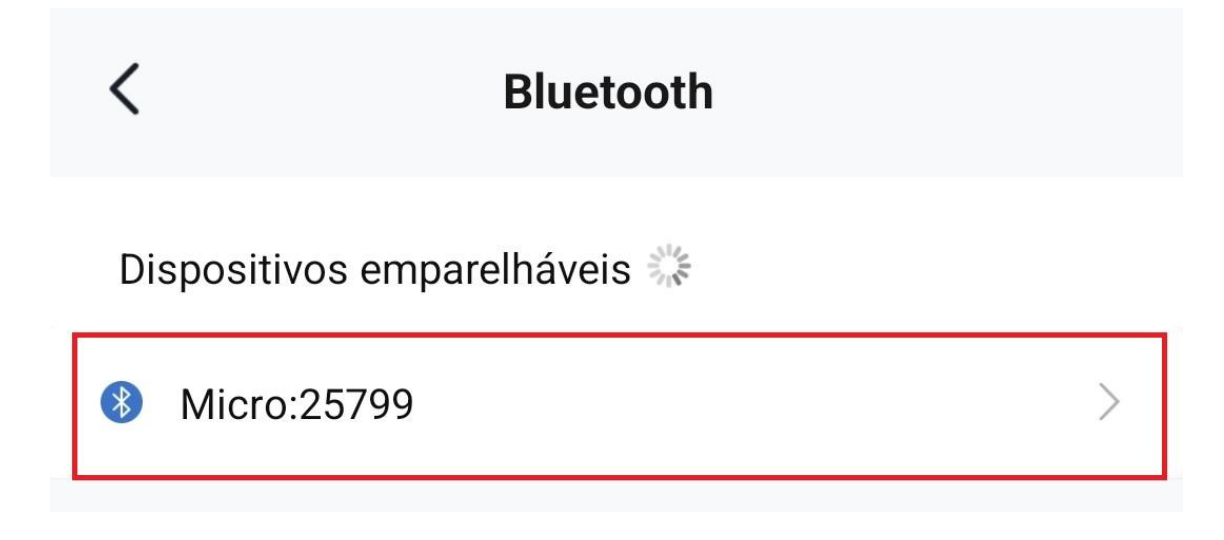

2.5 Pressione no campo onde é mostrado o serial do seu datalogger.

\_

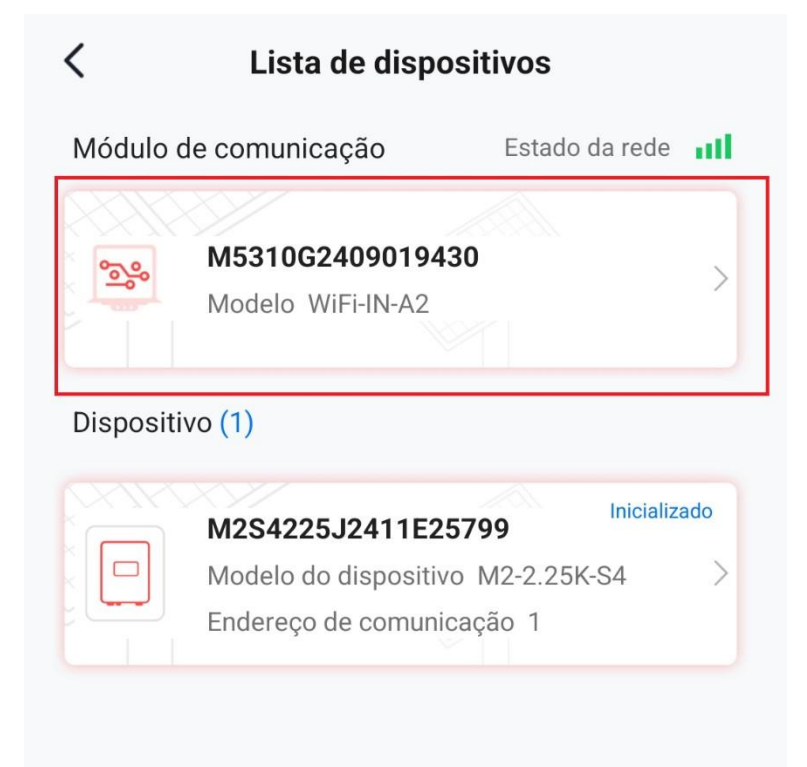

2.6 – No canto superior direito, aperte no ícone da engrenagem e clique na opção "Configuração de Wi-fi".

| Módulo de comunicação                                                             | Kodulo de comunicação                |
|-----------------------------------------------------------------------------------|--------------------------------------|
| Modelo do módulo WiFi-IN-A2                                                       | Definições do modo do módulo         |
| Código do produto3080000100114400Versão do firmwarev1.008Versão do hardwarev1.002 | 🛜 Configuração de Wi-Fi              |
| Modos de funcionamento wifi                                                       | Definições do sistema de comunicação |
| I-FI_                                                                             | 👬 Diagnóstico de rede                |
| ar up<br>lereço MAC f0:f5:bd:88:a9:44                                             | Restaurar definições de fábrica      |
| 10.1.1.117<br>scara 255.255.2                                                     | 🕑 Reiniciar módulo                   |
| 10.1.1.1                                                                          |                                      |
| SID do router Techlux                                                             | Configurações de Relatório           |
| SSID do router f4:92:bf:03:6a:79                                                  |                                      |
| nal do router -48dBm                                                              |                                      |

2.7 Clique no ícone uma seta para baixo e pressione na rede que deseja vincular o datalogger. No campo abaixo coloque a senha do Wi-fi.

| 10:44 🖲 🎇 🗹 🔹           | ¥ 🗊 ₩ .il 93%∎                                          | 10:44 🖻 🖲 🌫       | •          | ₩ 🖘 🞬 .⊪ 93% 🖿 |  |
|-------------------------|---------------------------------------------------------|-------------------|------------|----------------|--|
|                         |                                                         | Selecionar router |            |                |  |
| Configuração de Wi      | Selecione o router que requer a configuração<br>de rede |                   |            |                |  |
|                         |                                                         | Techlux           |            | <del>،</del> ج |  |
| Password                | - Î                                                     | PERSIS-CARLO      | 5          | • 🙃            |  |
|                         |                                                         | caetano           |            | • (*           |  |
| Nome da rede Techlux    | $\sim$                                                  | HF-A21x_AP        |            | • 🜩            |  |
|                         |                                                         | TL Vivo 2.4       |            | • ?            |  |
| Palavra-passe do router | ~~                                                      | Internet5g        |            | ê 😨            |  |
|                         |                                                         | DIRECT-D3-HP I    | /428fdw LJ | ê 🔶            |  |
|                         |                                                         | Londrinet         |            | • 🔶            |  |
|                         |                                                         | TL Vivo           |            | • 후            |  |
| GUARDAR                 |                                                         | Alexandra         |            |                |  |
|                         |                                                         | VISITANTE_5G      |            | • 🔶            |  |
|                         |                                                         | DIRECT-f2Tech     | Logistica  | • 守            |  |
|                         |                                                         | MI-3190124310     | 0006       |                |  |
|                         |                                                         | QE4212560900      | 88         | • 🙃            |  |
|                         |                                                         | VIVOFIBRA-4ED     | 2          | • 守            |  |
|                         |                                                         | DIRECT-25-HP      |            | • 🗟            |  |
|                         |                                                         |                   |            |                |  |

2.8. Com todos os dados preenchidos aperte no botão "GUARDAR". Se a configuração deu certo será exibido a mensagem "Configuração bem-sucedida".

\_

| Configuração de Wi-Fi                |        |
|--------------------------------------|--------|
| SSID<br>Password                     |        |
| Nome da rede Techlux                 | $\sim$ |
| Palavra-passe do router              | >74    |
| GUARDAR<br>Configuração bem-sucedida |        |

### 3 -Criar a conta do cliente final

3.1 – Acesse o aplicativo Elekeeper logado na sua conta de integrador e na barra inferior aperte em "Serviço".

\_

OBS: Para criar a conta de integrador entre em contato com o suporte da Techlux.

| .»l.»keep                   | per                        |                 | ⊜ <                       |
|-----------------------------|----------------------------|-----------------|---------------------------|
| 0.0 kwh<br>Energia total pr | roduzida                   | 0.0<br>Total de | kWp<br>e capacidade<br>da |
| <b>0.0</b> kWh<br>Hoje      | <b>0.0</b> kWh<br>Este mês |                 | 0.0 kWh<br>Ano atual      |
| Instalação                  | 0<br>Total                 |                 | 0 %<br>Taxa de funciona   |
|                             | 0<br>Normal                | •               | 0 •<br>Alarme             |
|                             | Offline                    |                 | Não monitorizado          |
| Inversor                    | 0<br>Total                 |                 | 0 %<br>Taxa de funciona   |
| 0                           | 0<br>Normal                | •               | 0 •<br>Alarme             |
|                             | 0<br>Offline               | •               | 0<br>Não monitorizado     |
|                             |                            | 10.2            |                           |
| Início                      | Gestão                     | Serv            | iço Perfil                |

3.2– No próximo campo, clique na opção "Os meus clientes". E aperte em "Registre a conta do proprietário"

|                                 | Ser                         | viço              |                   |
|---------------------------------|-----------------------------|-------------------|-------------------|
| Depurar                         |                             |                   |                   |
| Processa<br>mento de<br>alarmes | Z<br>Configuração<br>remota |                   |                   |
| Serviço Co                      | mum                         |                   |                   |
| ٩                               | 8                           | <b>e</b>          | beta              |
| Verificação de<br>garantia      | Os meus<br>clientes         | de<br>instalações | SOH da<br>bateria |
| Serviço<br>pós-venda            | Definições<br>de tarifas de |                   |                   |

3.3 – Preencha todos os dados solicitados e marque a opção "Obtive a autorização do utilizador".

\_

| 14:55 🖪 🞞 🖬 🔹                         |                                             | 💐 🖘 🎬 💵 49% 🛔                  |
|---------------------------------------|---------------------------------------------|--------------------------------|
| <                                     | Criar conta                                 |                                |
| Nome do utilizado                     | or                                          |                                |
| Introduza                             |                                             |                                |
| País/região                           |                                             |                                |
| Selecione                             |                                             | >                              |
| Fuso horário                          |                                             |                                |
| Selecione                             |                                             | >                              |
| E-mail <sup>①</sup>                   |                                             |                                |
| Introduza um e                        | e-mail válido                               |                                |
| Palavra-passe ①                       |                                             |                                |
| Introduza                             |                                             |                                |
|                                       |                                             |                                |
| Obtive a autoriza                     | ção do utilizador                           |                                |
| Sim, mantenham ofertas.               | -me atualizado sobr                         | e notícias, eventos e          |
| Se o conteúdo in<br>terceiros, peça a | troduzido envolver d<br>utorização com ante | lados pessoais de<br>cedência. |
|                                       |                                             |                                |
|                                       |                                             |                                |
|                                       | Registar                                    |                                |
|                                       |                                             |                                |

3.4 – Com a conta do usuário final criada, aperte no botão "Criar instalação para o proprietário".

|                                               | Techluxteste<br>techlux@techlux.com | 17/10/2024 |  |  |
|-----------------------------------------------|-------------------------------------|------------|--|--|
| Eliminar Criar instalação para o proprietário |                                     |            |  |  |
|                                               |                                     |            |  |  |

3.5 – No próximo campo, será solicitado para inserir ou escanear o Serial do inversor. No canto direito terá um ícone azul, aperte nele para escanear. Com o número de série preenchido, aperte em "Prossimo".

| < Criar instalação para o                                                     |                      | 15:47                                          |                                     | ■ 41 念 溜 .41 69% ■ |                 |
|-------------------------------------------------------------------------------|----------------------|------------------------------------------------|-------------------------------------|--------------------|-----------------|
| Proprietário da instalação                                                    | Techluxteste         | < Cria                                         | r instalação                        | para o             |                 |
| Introduza o número de série                                                   | 8                    | Proprietário da in                             | nstalação                           |                    |                 |
| Suporta o código SN do inversor/monito<br>de carga/código SN do módulo de com | pramento<br>unicação | Introduza o nú<br>Suporta o núm                | mero de série<br>nero de série do r | módulo SN/SE       | E<br>c do       |
|                                                                               |                      | Dispositivo1<br>Número de sér<br>Capacidade do | rie<br>o dispositivo ③              | 2.2                | <b>e</b><br>kWp |
|                                                                               |                      |                                                |                                     |                    |                 |
|                                                                               |                      |                                                |                                     |                    |                 |
|                                                                               |                      |                                                | Prossimo                            |                    |                 |

3.6 – Preencha todas as informações solicitadas para criar a planta.

3.6.1 – No campo "País/região", selecione "Brazil" e no "Fuso horário da instalação" coloque a opção "Brasília".

3.6.2 – No campo "Endereço detalhado", aperte no ícone azul a direita para puxar a sua localização atual.

| 0.7                              |   | BRL | Ý |
|----------------------------------|---|-----|---|
| * País/região                    |   |     |   |
| Brazil                           |   |     | > |
| * Fuso horário da instalação     |   |     |   |
| (UTC-03:00) Brasilia             |   |     | > |
| * Endereço detalhado             |   |     |   |
| Introduza a morada detalhada     | Ø |     | 0 |
| Função de monitorização de carga |   |     |   |
| Desligado                        |   |     |   |
|                                  |   |     |   |

3.6.3 – No campo "Tipo de utilização", clique na opção "utilização residencial.

3.6.3 – No campo "Tipo de rede", pressione no campo "Autoconsumo e exportar energia excedente para a rede".

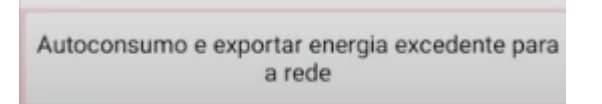

3.6.4 - Em "Método Financeiro", clique na opção "Pagamento total do proprietário".

Pagamento total do proprietário

3.6.5 – Com todos os campos preenchidos aperte em "Criar instalação" para finalizar a criação da planta.

### 4 - Configuração da função de previsão meteorologia

4.1 – Acessando o aplicativo no logado na sua conta de integrador, aperte no botão "Gestão" e clique na planta em que deseja ativar a função.

\_

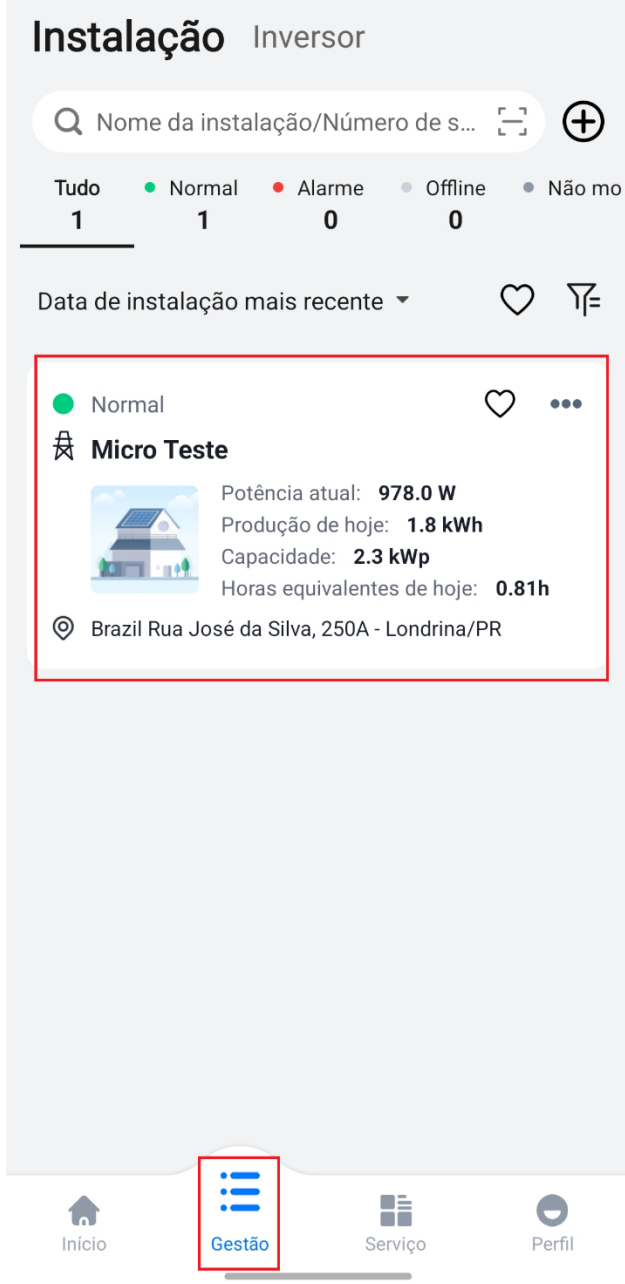

4.2– Na tela inicial da planta, no canto superior direito aperte no botão <sup>°°°</sup>, e pressione na opção "Meteorologia".

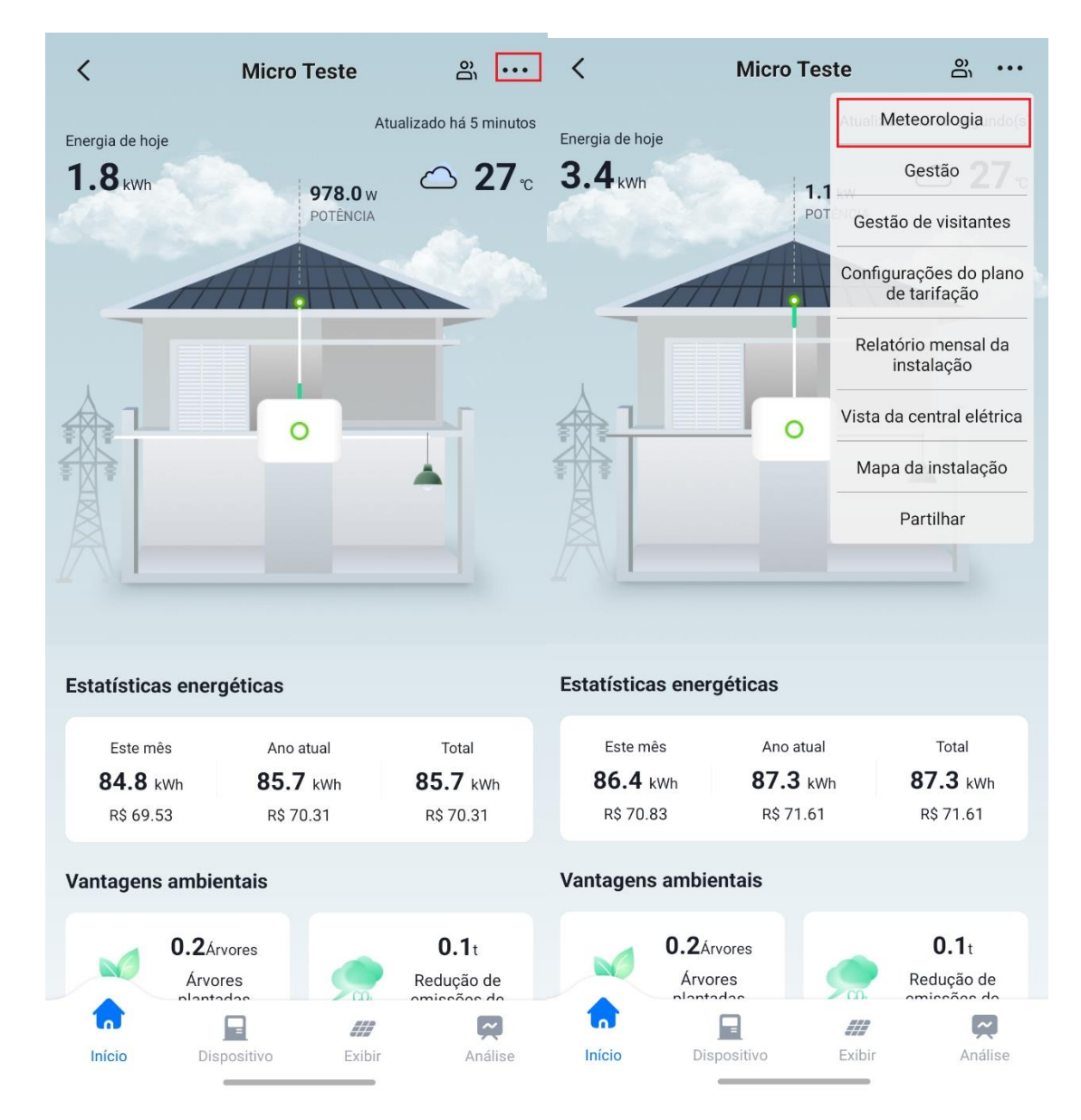

\_

4.3 – Para ativar a função, marque a opção "Previsão meteorológica".

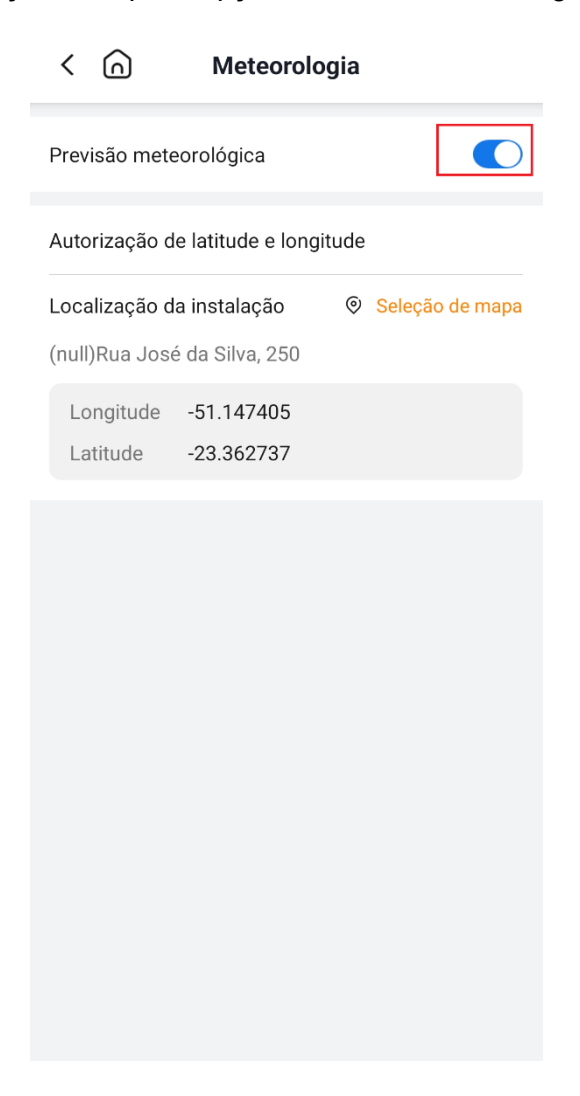